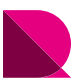

カスタマイズ例-1:実線で生成(RC軸組図)

Drawingではオプションテンプレートの線種や色をカスタマイズすることが可能です。 軸組図の全ての部材線を実線で描くように設定したオプションテンプレートをご用意しました。

・オプションテンプレート名称 : Drawing Template Ele. Continuous\_V231R8.dwg ・オプションテンプレート設置場所: C:¥MIDAS¥SystemFiles¥DRAWING\_JP¥Drawing Templates

■カスタマイズ例-1:実線で生成(RC軸組図)

Drawing Template Ele. Continuous\_V231R8.dwg

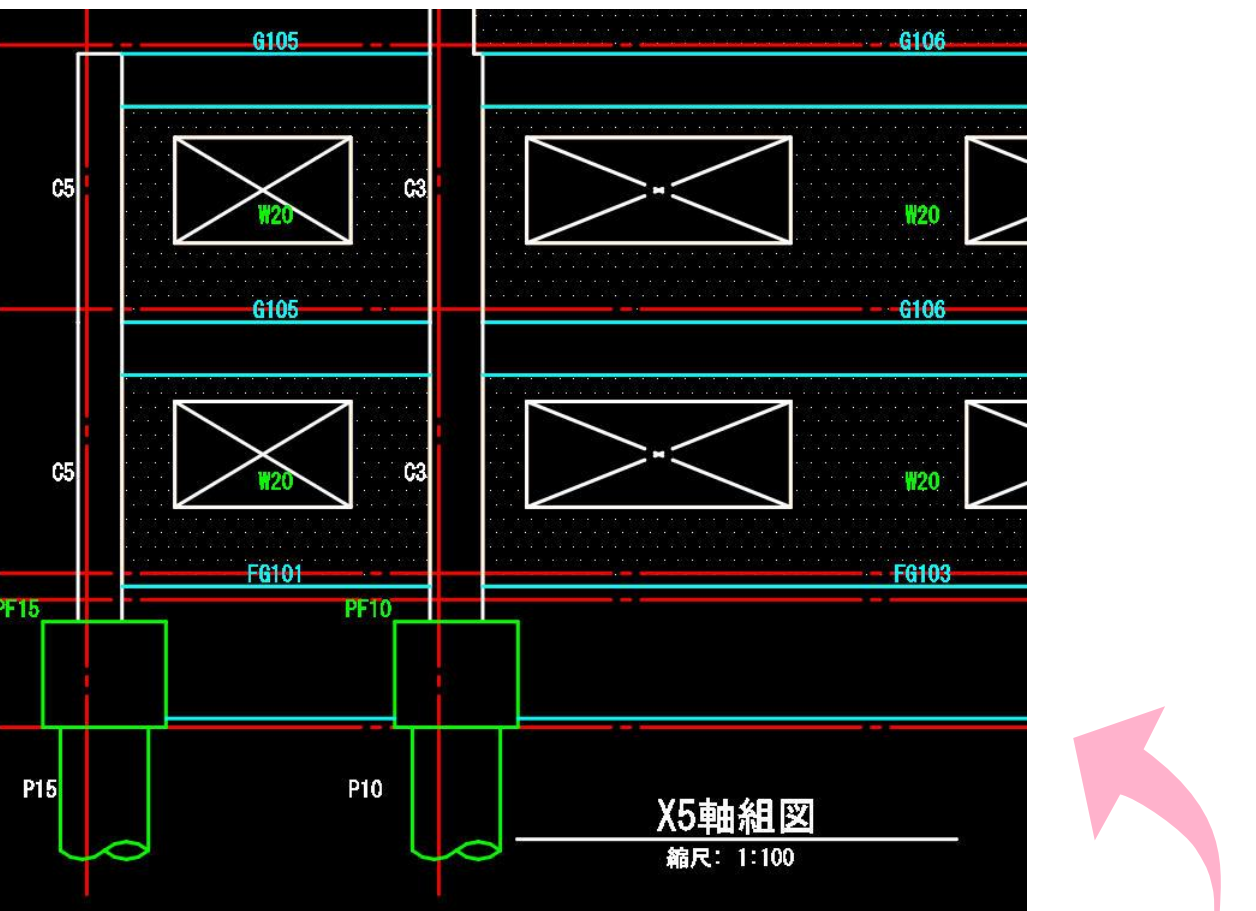

※軸組図以外(柱芯図、基礎伏図、構造伏図)は、midasスタンダードテンプレートと同様です。

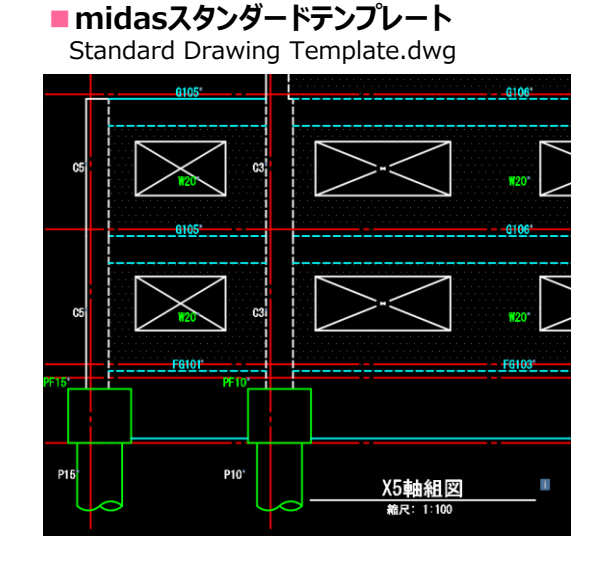

技術資料. オプションテンプレート

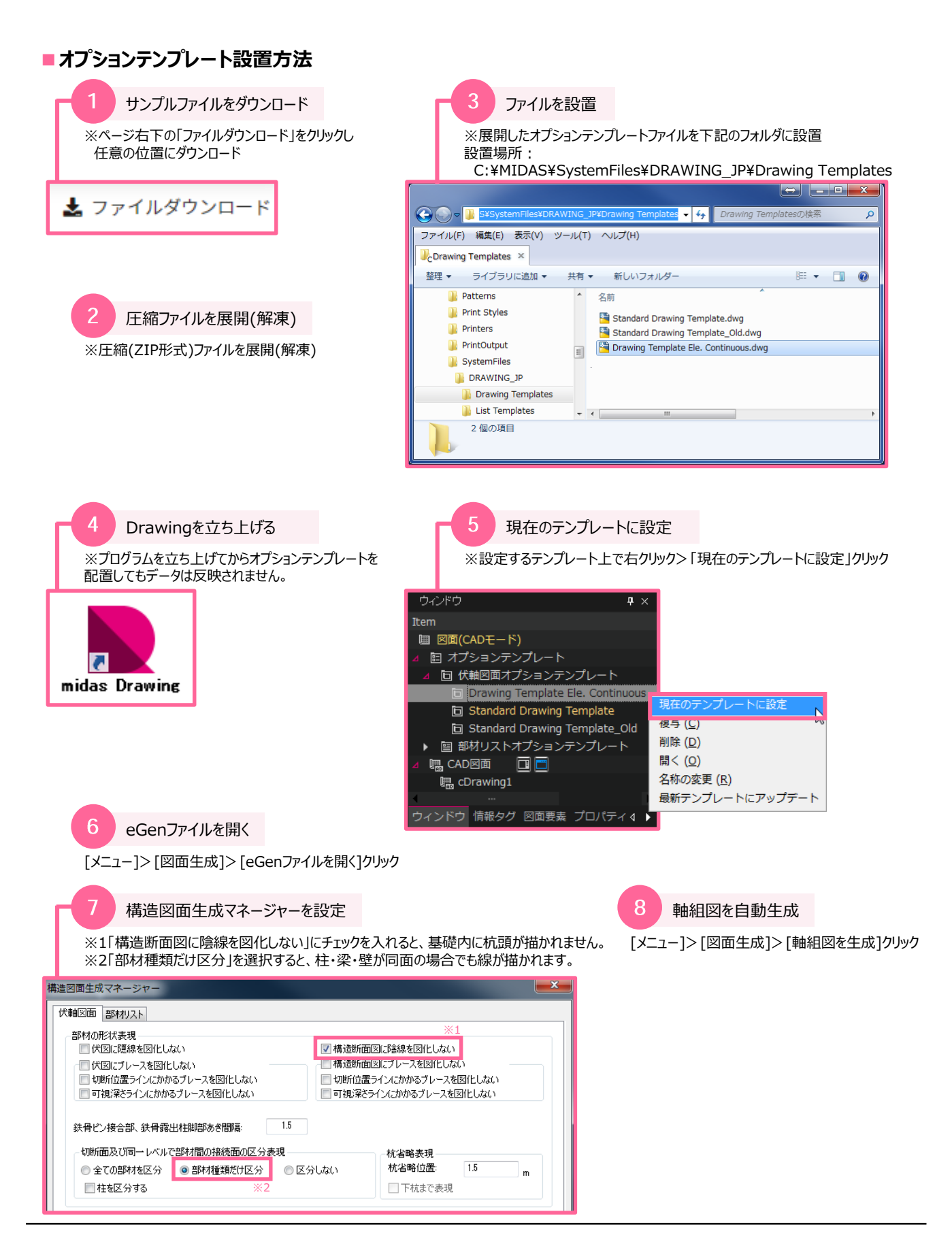